Для просмотра нами итоговых фолио участников необходимо каждой команде "расшарить" (открыть, дать возможность для просмотра) свои фолио для учетной записи dps.demo.public@terem-media.ru

Процесс "расшаривания" фолио выглядит следующим образом: 1. Открыть на компьютере, где версталось фолио палитру Folio Builder (Фолио билдер)

2. Выберите из списка ваше фолио (входить внутрь самого фолио где лежат артиклы не надо, только выбрать). См. рисунок 1.

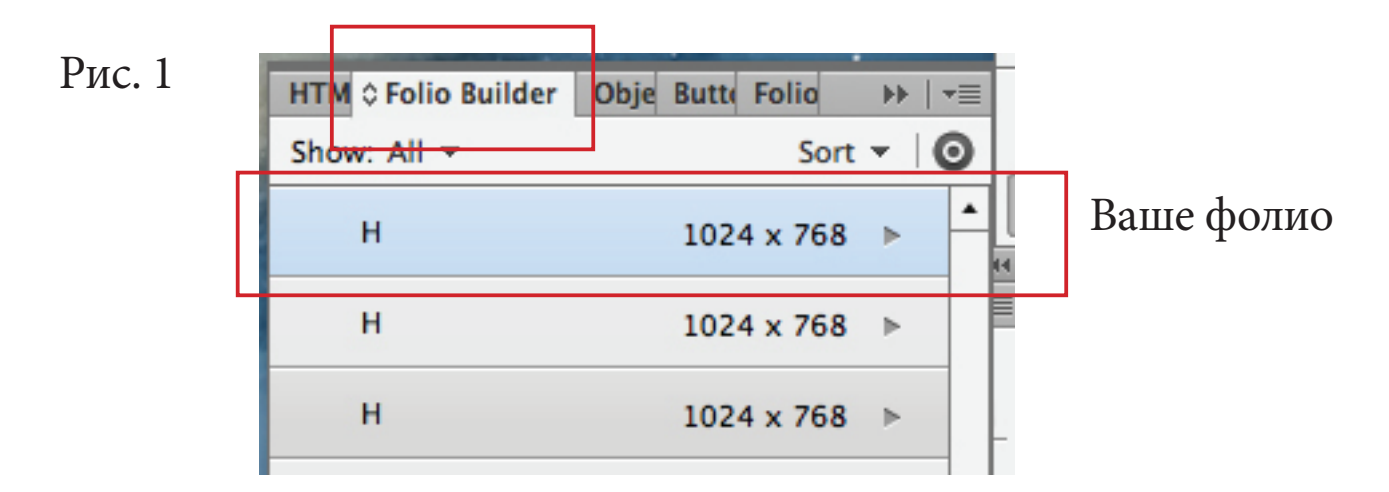

3. Нажав на "стрелочку вниз" (в правом верхнем углу панельки) выберите строчку Share (открыть доступ). См. рисунок 2.

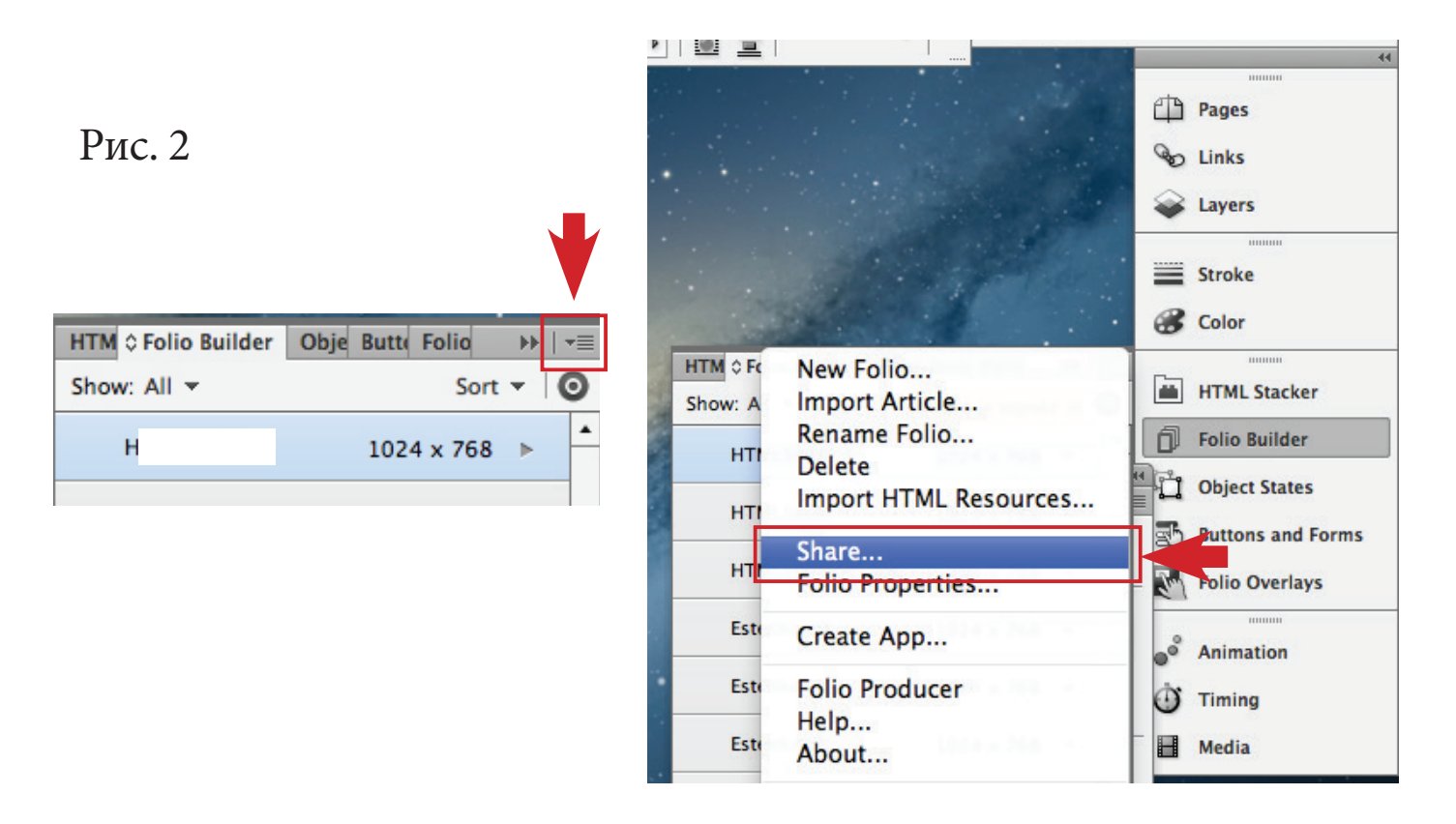

## при этом откроется вот такое окошко:

| j.                             | Share                                                |   |  |  |  |  |  |
|--------------------------------|------------------------------------------------------|---|--|--|--|--|--|
|                                | Share folio with: (i)                                |   |  |  |  |  |  |
|                                | Enter email addresses (use Cmd-V to paste in a list) |   |  |  |  |  |  |
|                                | Subject:                                             |   |  |  |  |  |  |
|                                | Pavel A has shared a folio with you                  |   |  |  |  |  |  |
|                                | Message:                                             |   |  |  |  |  |  |
|                                | Enter your message nere                              |   |  |  |  |  |  |
|                                | Cancel Share                                         | I |  |  |  |  |  |
| /                              | *                                                    |   |  |  |  |  |  |
| В строку "Share f              | olio with" надо вписать                              |   |  |  |  |  |  |
| dps.demo.public@terem-media.ru |                                                      |   |  |  |  |  |  |

и нажать внизу этого окна клавишу подтверждения "Share".

При этом в списке, рядом с вашим фолио появится иконка в виде двух человечков.

| and the second second se |                        |   |      |                   |            |
|----------------------------------------------------------------------------------------------------|------------------------|---|------|-------------------|------------|
| HTM © Folio Builder                                                                                                    | Obje Butte Folio 🛛 🕨 🖃 |   |      |                   |            |
| Show: All 🔻                                                                                                    | Sort 🔻 🛛 🖸             |   |      | HTML Stacker      |            |
| н                                                                                                    | 1024 x 768 ►           | • | D    | Folio Builder     |            |
| н                                                                                                    | 1024 × 768 ►           |   |      | Object States     |            |
|                                                                                                    | 1024 x 708             |   | a'   | Buttons and Forms |            |
| н                                                                                                    |                        |   | - 53 | Polio Overlays    | иконка в   |
|                                                                                                    | 1024 × 769             |   | IP   |                   | виде двух  |
| -                                                                                                    | 1024 x 766 P           |   |      | Animation         | человечков |
| E                                                                                                    | 1024 x 768 ⊳           |   | Ō    | Timing            |            |
| E                                                                                                    | 1024 x 768 ►           | = |      | Media             |            |
| E                                                                                                    | 1024 x 768 ⊳           |   |      |                   |            |
| с                                                                                                    | 1024 x 768 ⊳           |   |      |                   |            |
| с                                                                                                    | 1024 x 768 ►           |   | •    |                   |            |
| с                                                                                                    | 1024 x 768 ►           |   |      |                   |            |
| D                                                                                                    | 1024 x 768 ►           |   |      |                   |            |
| Preview 🔻                                                                                                    |                        | • |      |                   |            |